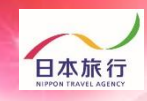

# 宿泊・昼食弁当 申込の手引き

roup

4 pollon

| 操作内容           | ページ   |
|----------------|-------|
| 1.団体新規登録       | P.1~4 |
| 2.宿泊人数・弁当個数 登録 | P.5   |

## 予約・システム操作についてのお問い合わせ

株式会社日本旅行 新潟支店 TEL:025-248-1013 FAX:025-248-6167 E-mail:niigata\_taikai@nta.co.jp 営業日・営業時間:月~金09:30-17:30(土・日・祝日は休みです)

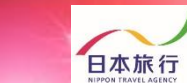

### ①TOPページの左上の「ログイン」をクリックします。

pollon 可你管理運営システム

| 未ログイン状態です。 [WEBf                  | 代理モード](代理モード解除) HOME                                                               |
|-----------------------------------|------------------------------------------------------------------------------------|
| 第回                                | 大会 日本旅行                                                                            |
| 【 はじめての方へ                         | <ul> <li>News&amp;Topics</li> <li>『第 回 大会 』</li> <li>宿泊・昼食弁当 ご予約用ホームページ</li> </ul> |
| 📃 予約する                            |                                                                                    |
| 🔖 参加人数登録<br>🏊 連絡掲示板<br>ファイルアップロード | ■お申込締切日■ <b>まで</b><br>■お支払い期限■ <b>まで</b>                                           |
| 個人情報の取扱いについて                      | 【新着情報】                                                                             |

#### ②「新規利用登録」をクリックします。

| <b>↓</b> はじめての方へ                                                                  | 団体情報                                                                  | ログイン                               |
|-----------------------------------------------------------------------------------|-----------------------------------------------------------------------|------------------------------------|
| ログイン                                                                              | ログインID・パスワードをお持ちの方                                                    | 初めての方                              |
| <ul> <li>三 予約する</li> <li>参加人数登録</li> <li>● 連絡掲示板</li> <li>● ファイルアップロード</li> </ul> | ログインID(e-mailアドレス)とパスワードを<br>入れてください。<br>ログインID:<br>パスワード:            | 新規利用登録                             |
| 個人情報の取扱いについて                                                                      | <u>ログイン</u> パスワードを忘れた方はこちら ※電子メールによるパスワードの通知を希望さまたはFAXにより弊社担当支店までお問い合 | されない場合は、お手数ですが電話、電子メール<br>らわせください。 |

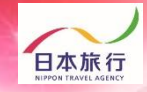

#### ③「お客様の個人情報の取扱について」をご一読いただき、 承認していただける場合は「承認する」をクリックします。

roup

pollon

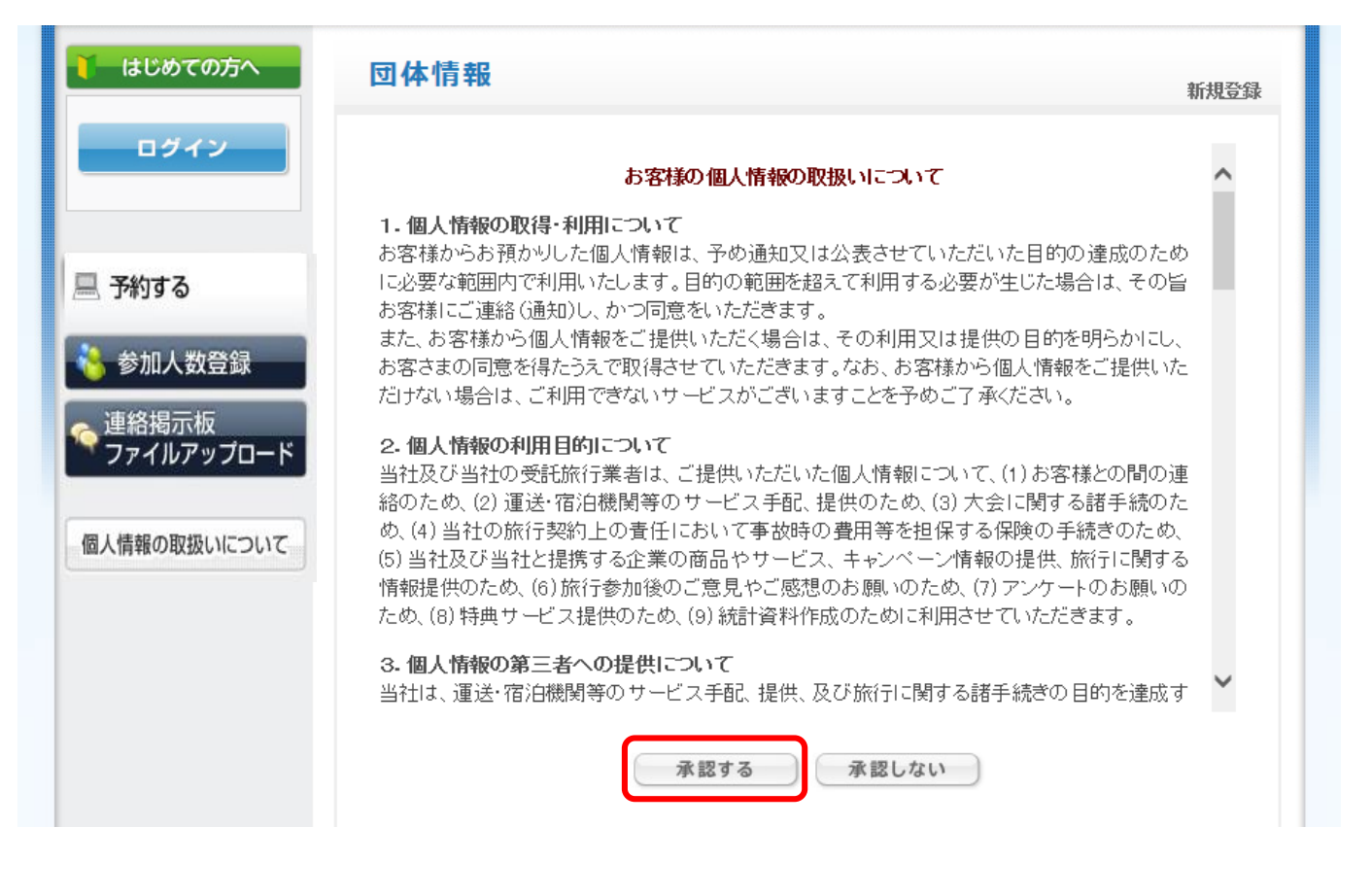

※ご承認いただけない場合は本システムをご利用いただけません。

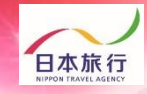

# ④団体情報を登録します。全ての事項をご入力ください。入力が完了しましたら、一番下の「確認画面へ」をクリックします。

pollon

| ↓ はじめての方へ           | 団体情報                                |                                         | 新規言                      |
|---------------------|-------------------------------------|-----------------------------------------|--------------------------|
| ログイン                | ★は必須項目です。                           |                                         | 7                        |
|                     | * 学校名:                              |                                         |                          |
| 、予約する               | * 学校名カナ:                            |                                         |                          |
|                     | ★ 郵便番号(半角):                         | (例: 160-0011) 住房                        | 所を自動入力                   |
| 予約する                | ★都道府県:                              | <b></b>                                 |                          |
| 参加人数登録              | ★ 住所:                               |                                         |                          |
| 連絡摘示板<br>ファイルアップロード | ★ 学校電話番号(半角):                       |                                         | ](例: 03-1111-2222)       |
| 人情報の取扱いについて         | 学校FAX番号(半角):                        |                                         | ](例: 03-1111-2222)       |
|                     | * 申込責任者名:                           |                                         | ]                        |
|                     | * 申込責任者名力ナ:                         |                                         | ]                        |
|                     | * E-mailアドレス:                       | (携帯アドレス不可)                              | ]                        |
|                     | * E-mailアドレス(確認用):                  | (同じものをもう一度入力して下さい)                      | )                        |
|                     | * パスワード:                            | (半角英数のみ)<br>※個人情報を守るために必要です。類相<br>ください。 | )<br>推されにくい半角英数6文字以上でご記入 |
|                     | ★ パスワード(確認用):                       | (同じものをもう一度入力して下さい)                      | )                        |
|                     | * 申込者連絡先(携帯番号):                     |                                         |                          |
|                     | *当日引率责任者氏名:                         |                                         |                          |
|                     | ★ 当日引率 <del>責任者連絡先(携帯</del><br>番号): |                                         |                          |
|                     | ★ 利用交通機関:                           | <b>```</b>                              |                          |
|                     | ★ 利用交通手段 台数:                        | ~                                       |                          |
|                     | ★ アレルギー対応:                          |                                         |                          |
|                     | ★ 第一希望 ホテルランク:                      |                                         |                          |
|                     | ★ 第二希望 ホテルランク:                      | <b>~</b>                                |                          |
|                     |                                     | 戻る確認画面へ                                 |                          |

roup 団体管理運営システム

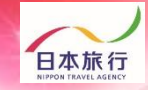

⑤入力した情報に間違いがないかご確認ください。
問題がなければ「設定」をクリックし、団体登録は完了です。
※登録したメールアドレスが、再度ログインされる場合のログインIDとなります。
※迷惑メール対策などで、「メールの受信/拒否」設定がしてある場合、メールが受信できない場合があります。ドメイン『@nta.co.jp』からのメールが受信できるように設定をしてください。

pollon

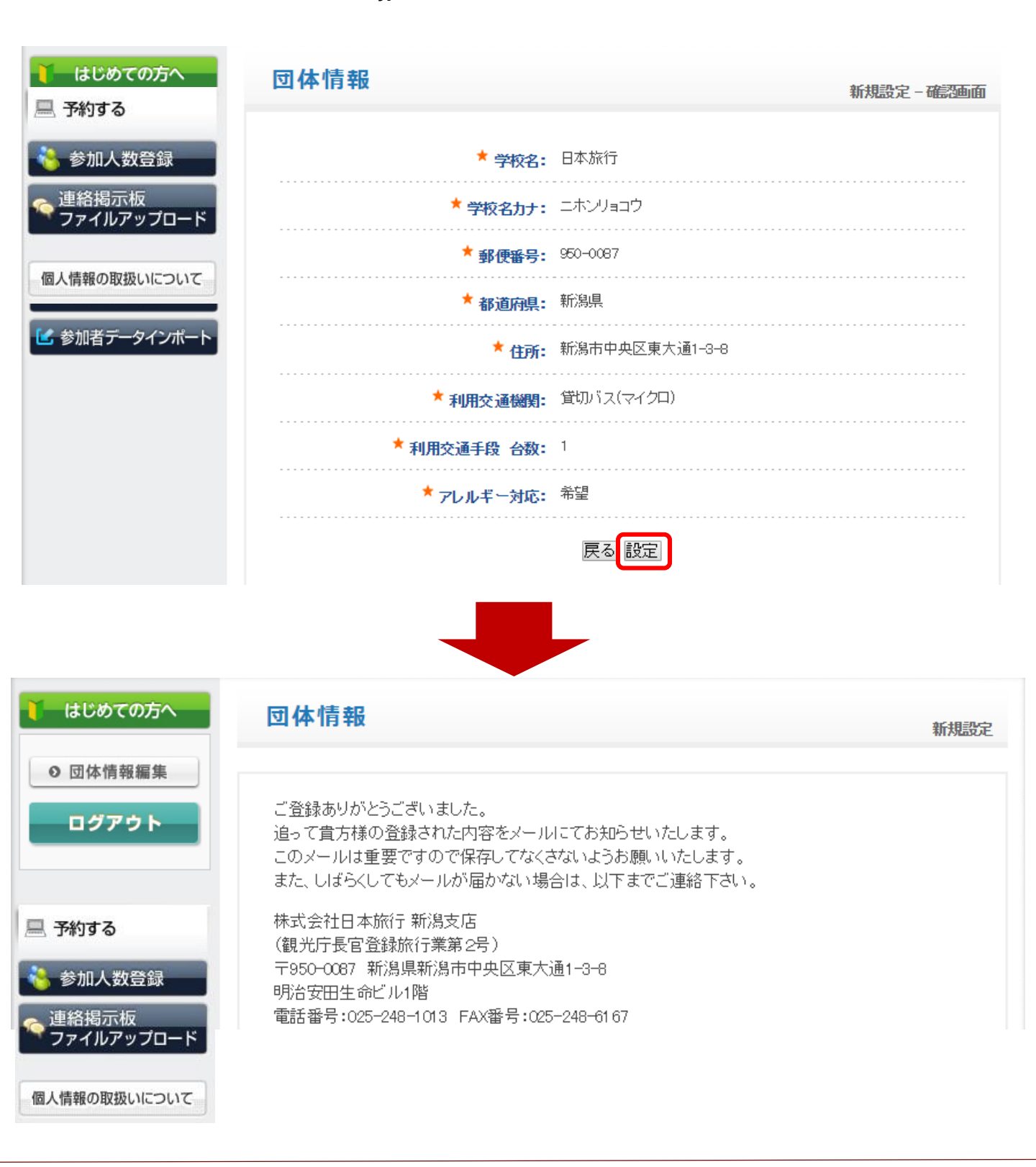

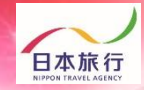

### ⑥「参加人数登録」をクリックします。

roup

| ログアウト                             |
|-----------------------------------|
| 💻 予約する                            |
| 褖 参加人数登録<br>💊 連絡掲示板<br>ファイルアップロード |
| 個人情報の取扱いについて                      |

ご登録ありがとうございました。 追って貴方様の登録された内容をメールにてお知らせいたします。 このメールは重要ですので保存してなくさないようお願いいたします。 また、しばらくしてもメールが届かない場合は、以下までご連絡下さい。

団体管理運営システム

株式会社日本旅行 新潟支店 (観光庁長官登録旅行業第2号) 〒950-0087 新潟県新潟市中央区東大通1-3-8 明治安田生命ビル1階 電話番号:025-248-1013 FAX番号:025-248-6167 支店長: 総合旅行業取扱管理者: 担当者:

⑦ご参加の競技欄に宿泊人数とお弁当の個数を入力し、旅行条件書をご確認の上、「表示されたページを保存し、内容を確認し、同意しました」に / を入れ、登録をクリックしてください。※「学生」「引率・監督他」「応援団」「バス乗務員」、男性・女性で入力箇所が分かれておりますのでご注意ください。

#### 【人数】

| 参加種別   |    | 総参加人数 | 8/5(月) | 8/6(火) |        | 8/7(水) |        | 8/8(木) |        |
|--------|----|-------|--------|--------|--------|--------|--------|--------|--------|
|        |    |       | ホテル    | ホテル    | お茶付き弁当 | ホテル    | お茶付き弁当 | お茶付き弁当 |        |
|        |    |       |        | 宿泊     | 宿泊     | 1個800円 | 宿泊     | 1個800円 | 1個800円 |
| 4<br>4 | 引率 | 男性    | 2      | 2      | 2      | 1      | 2      | 1      |        |
|        |    | 女性    |        |        |        |        |        |        |        |
|        | 生徒 | 男性    | 10     | 10     | 10     | 10     | 10     | 10     |        |
|        |    | 女性    |        |        |        |        |        |        |        |
| -      | 引率 | 男性    |        |        |        |        |        |        |        |
|        |    | 女性    |        |        |        |        |        |        |        |
|        | 生徒 | 男性    |        |        |        |        |        |        |        |
|        |    | 女性    |        |        |        |        |        |        |        |
| 合計     |    |       | 12     | 12     | 12     | 11     | 12     | 11     |        |

必ず事前に<u>旅行条件書</u>をお読みいただいた上で申込をお願いいたします。

『旅行条件書』をクリックし、表示されたページを保存してください。郵送による交付を希望する場合は、取扱店舗にご連絡くださいますようよろしくお願いいたします。

<u>旅行条件書</u> <mark>図表示されたページを保存し、内容を確認し、同意しました</mark>

※↑ 🖌 を入れないと「登録」ボタンがクリックできません。

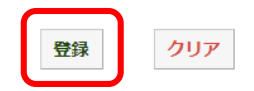

⑧宿泊人数・弁当個数の登録が完了しました。 「参加人数登録」から登録内容が確認できます。 こちらから変更も可能です。